## Public Rights of Way

To locate a specific address within the borough:

Step 1: Click on the Find Address button

Step 2: Type the name of a street, a full address or its full postcode

| Wigan Council A                                                                                                    | ddress Gazetteer                                                                                            |
|----------------------------------------------------------------------------------------------------|----------------------------------------------------------------------------------------------------|
| Search for an address by entering the name of the street, building name, organisation name or the postcode in the box below and click 'Search'. |                                                                                                    |
| Search for                                                                                                    |                                                                                                    |
|                                                                                                    | Use an asterisk $(*)$ as a wildcard to extend the search (eg Market*)                                       |
| Postal addresses                                                                                                    | Check this box to return postal addresses only                                                              |
|                                                                                                    | If you cannot find the address you are looking for please contact the<br>Address management Team. Ext. 4207 |
| Help Search                                                                                                    |                                                                                                    |

## Step 3: Click the Search button

Step 4: Choose the relevant address from the results

This should have the effect of producing a map on the screen with a red star in the centre pinpointing the requested address.

## Moving around the map

To move around the map, a number of navigation buttons are available:

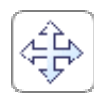

Pan/Move – click and drag the map to the required location

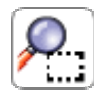

Zoom in - click and drag an area to zoom into

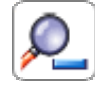

Zoom out - click and drag an area to zoom out of

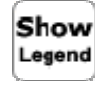

Show legend - Displays a list of all the symbols used in the map window

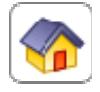

Restart map

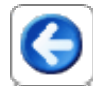

Previous view - goes back to the last location/zoom

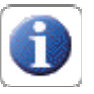

Identify all layers: Click this button, then click on a footpath. A new window will appear with the appropriate information